# <u>tuya Smart Visual Doorbell</u> <u>User Manual</u>

### Manualsum, simplified manuals

Table of Contents

- tuya Smart Visual Doorbell User Manual
  - I. Appearance introduction:
  - II. Download mode of APP:
  - III. APP registration:
  - IV. Adding a device:
  - V. Doorbell and ding Dong matching:
  - VI. Mobile message push
  - VII. Function introduction:
  - VIII. Matters needing attention

# tuya Smart Visual Doorbell User Manual

tuya Smart Visual Doorbell User Manual

tuya Wireless Doorbell User Manual

FCC id: 2A5FR-M1

**Manualsum** 

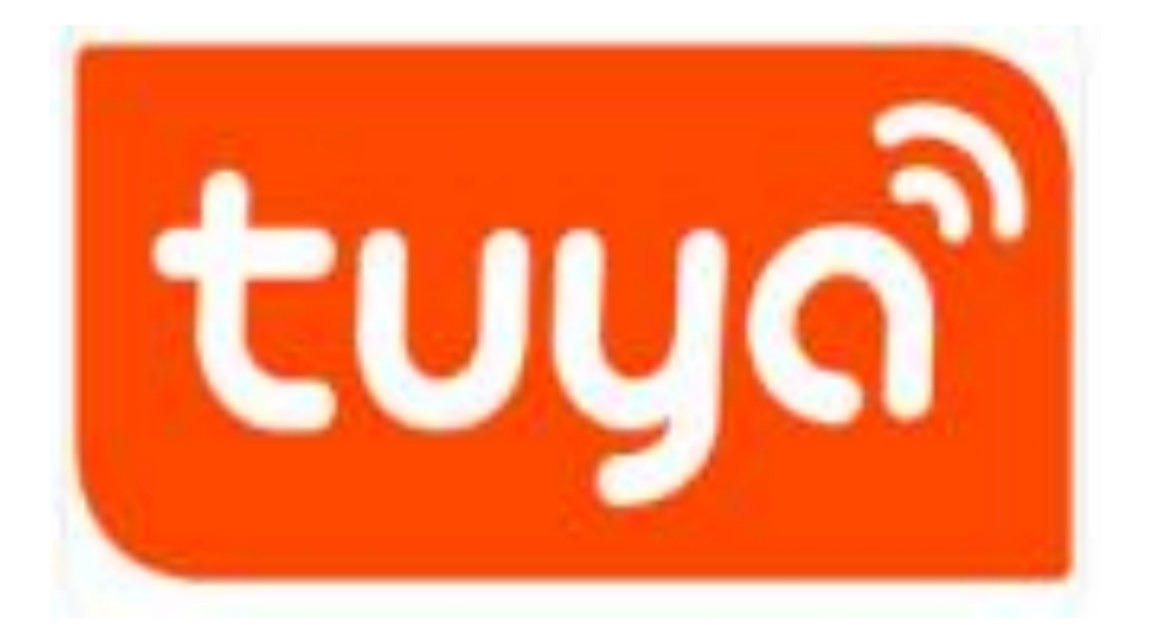

I. Appearance introduction:

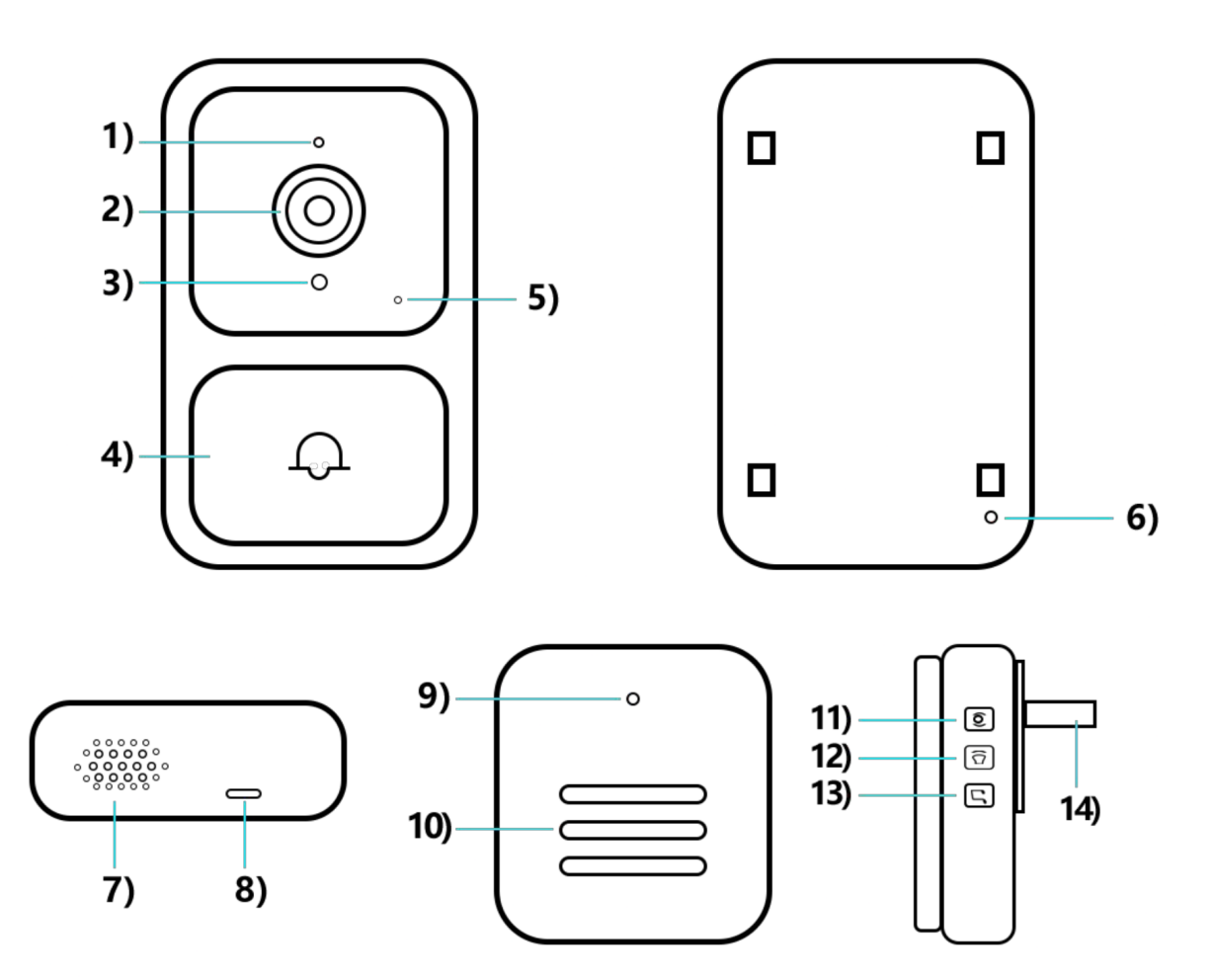

- 1. Mic
- 2. Lens
- 3. Light sensitive
- 4. Doorbell key

**Manualsum** 

- 5. Indicator light
- 6. Reset
- 7. Speaker
- 8. Charging port
- 9. Indicator light
- 10. Speaker
- 11. Pairing key
- 12. Music toggle
- 13. Volume size
- 14. USB Charging Port

#### II. Download mode of APP:

For Android phones, it can be downloaded from its own app market or App Treasure Search [TUYA Smart]. For IOS phones, search for "TUYA Smart" in the APP Store to download.

**Note:** The function of this doorbell is only supported on APP 4.3.0 and above, for a better user experience, please update or download the latest version.

# **III. APP registration:**

- 1. For the first download and use, please click "Register" ; If you have an account, click "Login".
- 2. Click "Register", read "Privacy Policy", and click "Agree". Enter a valid mobile phone number or email address and click Continue. Then enter the verification code to log in to the APP. ("Try Now" login can not add doorbell devices normally, please register and log in.)
- 3. APP permissions pop-up prompts, such as message push, access geographical location, connect peripheral devices, etc., please set to "Allow".

# IV. Adding a device:

1. After adding a doorbell, enter your 2.4ghz wireless network account and password and click "Next". When connecting, keep your routed as the second second

mobile phone and doorbell as close as possible. After adding a doorbell, click "Finish". (**Note:** If the connection is not successful, please reset the device and reconnect)

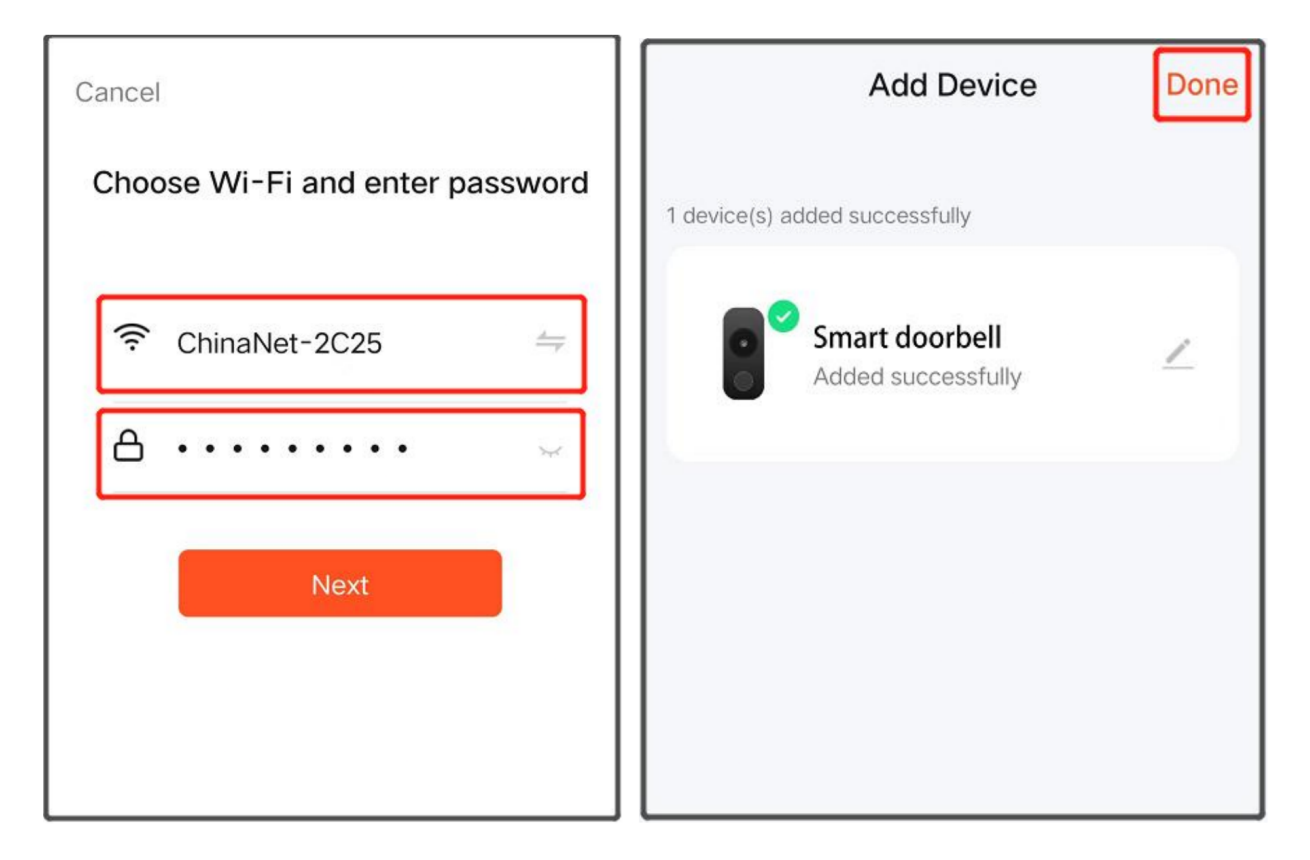

2. Fully charge the device and install it within the stable and effective range of WiFi signal. The smart doorbell host is successfully added.

## V. Doorbell and ding Dong matching:

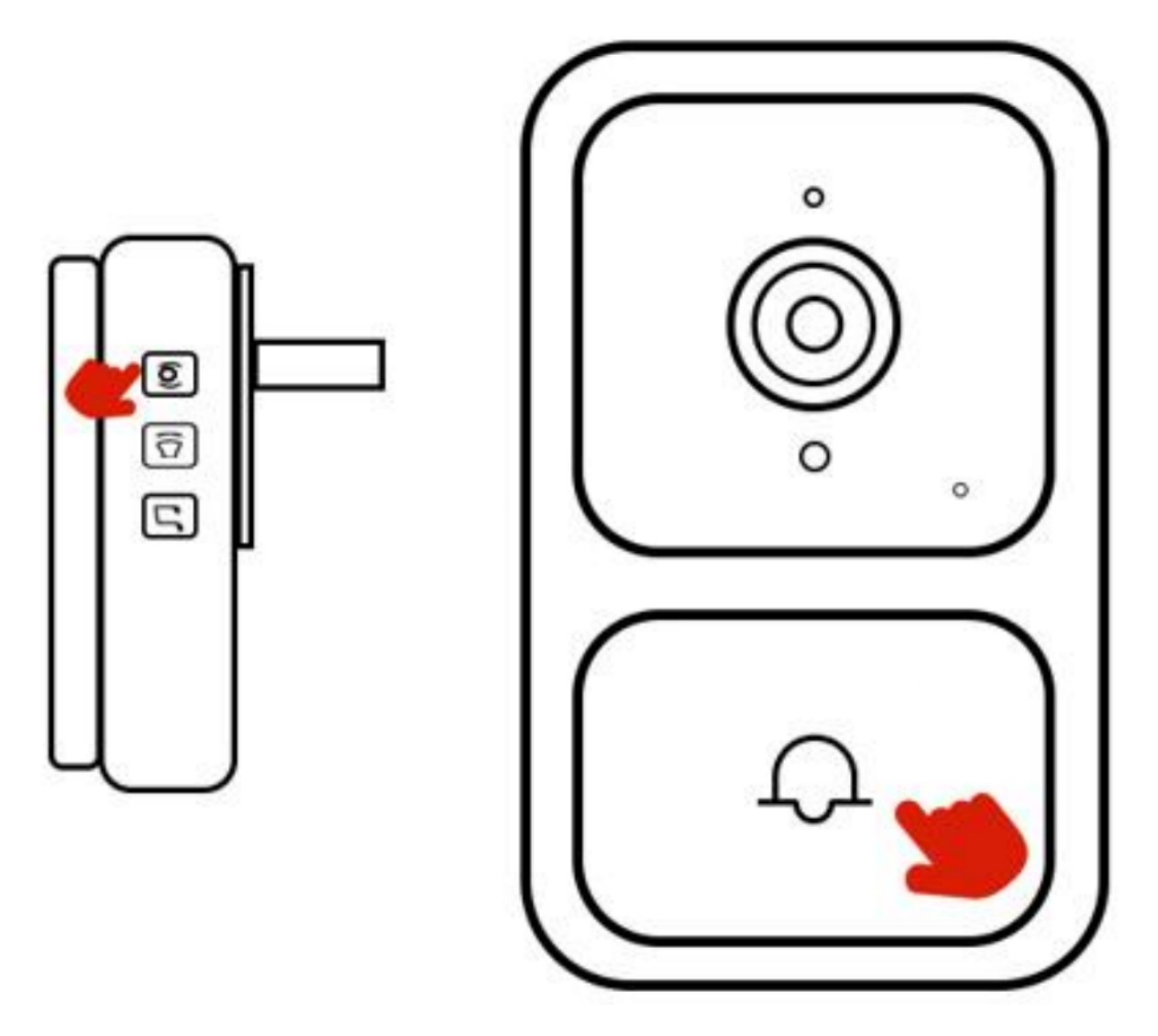

- 1. Power on the ding Dong machine (left):
- 2. Long press the pairing button of ding Dong machine for 3 seconds (as shown in the picture), and the indicator blinks.
- 3. Press the doorbell button (right), ding Dong machine rings, that is, the match is successful.

#### VI. Mobile message push

Enter mobile phone – Settings – notification and status bar – Application notification management, open APP notification permission, enable notification, suspension, lock screen, sound reminder and other notification functions. (**Note:** Due to different mobile phone models, the operation interface and options are different, please choose independently)

# **VII. Function introduction:**

**Message push:** When visitors ring the doorbell, the mobile phone will receive the APP push message, click the push popup to enter the video call. Manualsum

**Video call:** Hold down the microphone key to talk to each other, open the speaker to listen.

**Doorbell sharing:** Enter the real-time interface of APP, click Settings — Share device — Add Share – enter the registered account

**Low battery reminder:** When the battery is low, the APP will push low battery reminder, please charge in time.

#### VIII. Matters needing attention

- The device is a low—power doorbell. When no one rings the doorbell, the device goes into hibernation and goes offline, which is normal.
- The push Settings vary according to mobile phone models. Set the Settings as required.
- Only 2.4g WiFi is supported, but 5G or WiFi with special symbols is not supported.
- Do not install the device on a metal wall because it may interfere with WIFI signals.
- The device supports TF card video storage. Do not insert or remove the memory card when it is powered on to avoid loss.
- Do not use the doorbell while charging.